# S3-Link Mass Salesforce Files Migration

# Introduction

This user guide simplifies the process of how you can migrate Salesforce files related to multiple Salesforce objects. Also it displays a list of all previous migration jobs which helps you to understand how much migration is completd. This also allows you to start multiple migrations at the same time.

## **Functionality Overview**

If you want to mass migrate tSalesforce files into the Amazon S3, you can follow the below steps to start the migration. You can also schedule the recursive auto migration of your Salesforce Files.

## **Start New Migration**

You can start multiple files migration jobs. Follow below steps to start a new files migration job.

1. Click on App Launcher and open S3-Link

| P                  |                  |                                                                                                    |             | Q Search      |                                                                                                    |                 |                   |                                                                                                    | 1 🕸 🖶 |
|--------------------|------------------|----------------------------------------------------------------------------------------------------|-------------|---------------|----------------------------------------------------------------------------------------------------|-----------------|-------------------|----------------------------------------------------------------------------------------------------|-------|
| SE                 | S-Link S3-L      | ink Administration S3-File Explorer S3-File Se                                                          | arch S3-I   | Link Salesfor | ce Files Migration S3-Files 🗸 S3-Link Sale                                                                    | sforce Files I  | Migration         |                                                                                                    | ×     |
| -LIN               | App Lau          | ncher                                                                                                   |             | Q Searc       | h apps or items                                                                                               |                 |                   | Visit AppExchan                                                                                        | ge    |
| orovide            | ۲                | Lightning Usage App<br>View Adoption and Usage Metrics for Lightning<br>Experience                      | **          |               | Digital Experiences<br>Manage content and media for all of your sites.                                        | **              | ĥ                 | Consumer Goods<br>Manage your retail inventory, promotions,<br>planograms and other instore activities |       |
| Config<br>Config   |                  | Consumer Goods Visit Execution<br>Execute retail store visits by viewing and<br>updating visit details. | **          | =             | Business Rules Engine<br>Create and maintain business rules that perform<br>complex lookups and calculations. |                 | Ø                 | Bolt Solutions<br>Discover and manage business solutions<br>designed for your industry.                |       |
| <b>↓</b><br>impor  | <b>.</b>         | S3-Link<br>Salesforce - Amazon S3 Connector                                                             |             |               |                                                                                                    |                 |                   |                                                                                                    |       |
| <b>↓</b><br>System | ∨ All Iten       | 15                                                                                                    |             |               |                                                                                                    |                 |                   |                                                                                                    |       |
| <u>,</u> ↑,        | Accounts         | Cases                                                                                                   |             |               | Finance Transactions C                                                                                        | Irders          |                   | S3-Link Admin Interface Configurations                                                                 |       |
| The syst           | em can auto move | content documents, standard attachments and ema                                                         | lattachment | ts in Amazon  | S3. Set various properties for the auto move. Set                                                             | etting for fold | der architecture. |                                                                                                    |       |

2. Go to the S3-Link Salesforce Files Migration

| 4 |                                            |                        |                  |                | Q Search                           |            |                                    | *• 🖬 🕸 ? 🌣 뵺 🐻 |  |  |  |  |
|---|--------------------------------------------|------------------------|------------------|----------------|------------------------------------|------------|------------------------------------|----------------|--|--|--|--|
|   | S3-Link                                    | S3-Link Administration | S3-File Explorer | S3-File Search | S3-Link Salesforce Files Migration | S3-Files ∨ | S3-Link Salesforce Files Migration | 1              |  |  |  |  |
| * | S3-Link \$                                 | Salesforce Files Mig   | ration           |                |                                    |            |                                    |                |  |  |  |  |
|   | S3-Link Salesforce Files Migration Jobs(0) |                        |                  |                |                                    |            |                                    |                |  |  |  |  |
|   | No records found.                          |                        |                  |                |                                    |            |                                    |                |  |  |  |  |

- 3. Click New to start the new migration
- 4. It will open pop up to set the file migration criteria for the new migration

|                                   | S3-Link Salesforce Files Migration                                                                                                    |
|-----------------------------------|----------------------------------------------------------------------------------------------------|
|                                   | Salesforce Files smaller than 11 MB will be migrated using this feature. For large files, S3-Link File Migration Logs will be created and you can migrate those large files from there |
|                                   |                                                                                                    |
|                                   |                                                                                                    |
| Salesforce File Ol                | ject 🕦                                                                                                    |
| <ul> <li>Salesforce Fi</li> </ul> | es(ContentDocument) 🔿 Attachments(Attachment)                                                                                                    |
| Select Object                     |                                                                                                    |
| Solost Object                     | -                                                                                                    |
| Select Object                     | · · · · · · · · · · · · · · · · · · ·                                                                                                    |
| Salesforce Parent                 | Record Filter Type                                                                                                    |
| ○ All ○ Pare                      | nt Record Age 🔿 SOQL Filter                                                                                                    |
|                                   |                                                                                                    |
| SOQL Where Clau                   | e for Salestorce Hies / Attachments                                                                                                    |
|                                   |                                                                                                    |
|                                   |                                                                                                    |
| Delete Migra                      | ted Salesforce Files / Attachments 🕚                                                                                                    |
|                                   |                                                                                                    |
|                                   |                                                                                                    |
|                                   |                                                                                                    |
|                                   |                                                                                                    |

5. Select **Salesforce File Object**. If you want to migrate lightning Salesforce Files then select Salesforce Files(ContentDocument). If you want to migrate classic Notes & Attachments select Attachments(Attachment).

| ntDocument) 🔿 Attachments(Attachmen                                | t)                                                                                                    |                                                                                                    |                                                                                                    |                                                                                                    |                                                                                                    |
|--------------------------------------------------------------------|----------------------------------------------------------------------------------------------------|----------------------------------------------------------------------------------------------------|----------------------------------------------------------------------------------------------------|----------------------------------------------------------------------------------------------------|----------------------------------------------------------------------------------------------------|
|                                                                    |                                                                                                    |                                                                                                    |                                                                                                    |                                                                                                    |                                                                                                    |
|                                                                    |                                                                                                    |                                                                                                    |                                                                                                    |                                                                                                    |                                                                                                    |
| ilter Type 0<br>  Age SOQL Filter<br>esforce Files / Attachments 0 |                                                                                                    |                                                                                                    |                                                                                                    |                                                                                                    |                                                                                                    |
|                                                                    |                                                                                                    |                                                                                                    |                                                                                                    |                                                                                                    |                                                                                                    |
| storce Files / Attachments 🚺                                       |                                                                                                    |                                                                                                    |                                                                                                    |                                                                                                    |                                                                                                    |
| F                                                                  | entDocument) Attachments(Attachmen<br>Filter Type<br>d Age SOQL Filter<br>Jesforce Files / Attachments<br>esforce Files / Attachments | entDocument) Attachments(Attachment)  Filter Type  SOQL Filter  lesforce Files / Attachments  esforce Files / Attachments | entDocument) Attachments(Attachment)  Filter Type  SOQL Filter  lesforce Files / Attachments  esforce Files / Attachments | entDocument) Attachments(Attachment)  Filter Type   d Age SOQL Filter  lesforce Files / Attachments  esforce Files / Attachments | entDocument) Attachments(Attachment)  Filter Type  G d Age  SOQL Filter  lesforce Files / Attachments |

6. **Select Object** whose related Salesforce Files you want to migrate from Salesforce to Amazon S3.

|                                                                 | alesforce Files smaller than 11 MB will b                                    | S3-Link<br>e migrated using this feature. For I | Salesforce Files Migrat<br>arge files, S3-Link File Migration Li | ON<br>ogs will be created and you can mig | rate those large files from there |  |
|-----------------------------------------------------------------|------------------------------------------------------------------------------|-------------------------------------------------|------------------------------------------------------------------|-------------------------------------------|-----------------------------------|--|
| Salesforce File Object                                          | D                                                                            |                                                 |                                                                  |                                           |                                   |  |
| Salesforce Files(C      Select Object ①      Case               | ntentDocument) () Attachments(Atta                                           | hment)                                          |                                                                  |                                           |                                   |  |
| Salesforce Parent Reco<br>All Parent Re<br>SOQL Where Clause fo | d Filter Type ①<br>ord Age 〇 SOQL Filter<br>Salesforce Files / Attachments ① |                                                 |                                                                  |                                           |                                   |  |
| Delete Migrated                                                 | alesforce Files / Attachments 🌘                                              |                                                 |                                                                  |                                           |                                   |  |
|                                                                 |                                                                              | Start Migration                                 | Abort Schedule Migration                                         | Cancel                                    |                                   |  |

7. If you want to migrate Salesforce Files related to all records of the selected object then select **All** in Salesforce Parent Record Filter Type.

|                                                      | S3-Link Salesforce Files Migration<br>Salesforce Files smaller than 11 MB will be migrated using this feature. For large files, S3-Link File Migration Logs will be created and you can migrate those large files from there |
|------------------------------------------------------|----------------------------------------------------------------------------------------------------|
|                                                      |                                                                                                    |
| Salesforce File Obje                                 | at ()                                                                                                    |
| O Salesforce Files                                   | (ContentDocument) Attachments(Attachment)                                                                                                    |
| Select Object                                        |                                                                                                    |
| Casa                                                 |                                                                                                    |
| Salesforce Parent Re<br>All Parent SOQL Where Clause | sord Filter Type  SOQL Filter for Salesforce Files / Attachments                                                                                                    |
| Delete Migrate                                       | d Salesforce Files / Attachments                                                                                                    |
|                                                      |                                                                                                    |

8. If you want to migrate Salesforce Files related to records older than specific days then select **Parent Record Age** in Salesforce Parent Record Filter Type and give the age(in days) in the **Parent Record Age** field.

|                      | Salesforce Files smaller than 11 MB will be minrated usion this feature. For large files Salis File Migration | Ī |
|----------------------|----------------------------------------------------------------------------------------------------|---|
|                      |                                                                                                    |   |
|                      |                                                                                                    |   |
| Salesforce File Obje | at ()                                                                                                    |   |
| Salesforce Files     | :(ContentDocument) 🔿 Attachments(Attachment)                                                                  |   |
| Select Object        |                                                                                                    |   |
| Select Object        | ×                                                                                                    |   |
|                      |                                                                                                    |   |
| Salesforce Parent R  | scord Filter Type                                                                                             |   |
| O All O Parent       | kecora Age ⊖ SUQL Hiter                                                                                       |   |
| Parent Record Age    | 0                                                                                                    |   |
|                      |                                                                                                    |   |
| SOQL Where Clause    | for Salesforce Files / Attachments 🕦                                                                          | 1 |
|                      |                                                                                                    |   |
|                      | A                                                                                                    |   |
| Delete Migrate       | id Salesforce Files / Attachments  🕕                                                                          |   |
|                      |                                                                                                    |   |
|                      | Clast Minutian About Cabadula Minutian Capacity                                                               |   |

 If you want to migrate Salesforce Files related by records returned by a SOQL then select SOQL Filter in Salesforce Parent Record Filter Type and give the SOQL Where Condition in the SOQL Where Clause(for Parent Records)

| Salesforce File Object                   |                         |   |
|------------------------------------------|-------------------------|---|
| Salesforce Files(ContentDocument)        | Attachments(Attachment) |   |
| Select Object 🕕                          |                         |   |
| Case                                     |                         |   |
| SOQL Where Clause(for Parent Records)    | 0                       |   |
| isClosed = true                          |                         |   |
|                                          |                         | _ |
| SOQL Where Clause for Salesforce Files / | ittachments 🕖           |   |
|                                          |                         |   |
| Delete Migrated Salesforce Files /       | Attachments 🕦           |   |
| -                                        |                         |   |

10. If you want to add filters for the Salesforce Files or Attachments then give the where condition in the **SOQL Where Clause for Salesforce Files / Attachments** 

| S3-Link Salesforce Files Migration<br>Salesforce Files smaller than 11 MB will be migrated using this feature. For large files, S3-Link File Migration Logs will be created and you can migrate those large files from t | here |   |   |
|----------------------------------------------------------------------------------------------------|------|---|---|
| Salesforce File Object  Salesforce Files(ContentDocument) Attachments(Attachment)                                                                                                    |      |   |   |
| Select Object 🚯                                                                                                    |      |   |   |
| Select Object                                                                                                    |      | - |   |
| Salesforce Parent Record Filter Type 0                                                                                                    |      |   |   |
| All O Parent Record Age  SOQL Filter                                                                                                    |      |   |   |
| SOQL Where Clause(for Parent Records)                                                                                                    |      |   | П |
|                                                                                                    |      |   |   |
|                                                                                                    |      |   | 6 |
| SQQL Where Clause for Salesforce Files / Attachments                                                                                                    |      |   |   |
|                                                                                                    |      |   |   |
| Delete Migrated Salesforce Files / Attachments 🔘                                                                                                    |      |   | 8 |
|                                                                                                    |      |   |   |
|                                                                                                    |      |   |   |
|                                                                                                    |      |   |   |

11. If you just want to upload the Salesforce Files into Amazon S3 and also want to delete them from Salesforce then check the **Delete Migrated Salesforce Files / Attachments** checkbox. You can keep this false initially and later once the job is completed, you can verify if all files are uploaded properly in Amazon S3 or not and then if everything is good, you can start the deletion of those migrated files using the **Start Files Deletion** action for the job.

| Salesforce File Object   | antDagumant) 🔿 Attachmante/Attach | mont  |  |   |
|--------------------------|-----------------------------------|-------|--|---|
| Salesione Files(com      |                                   | mency |  |   |
| Select Object            |                                   |       |  |   |
| Case                     |                                   |       |  | • |
| Salasforce Parent Pecord | Filter Tune                       |       |  |   |
| All O Parent Reco        | d Age () SOOL Eilter              |       |  |   |
| 0 11 0 11 11 11          | -                                 |       |  |   |
| SOQL Where Clause(for P  | rent Records)                     |       |  |   |
| isClosed = true          |                                   |       |  |   |
|                          |                                   |       |  |   |
| SOQL Where Clause for Sa | lesforce Files / Attachments 🕕    |       |  |   |
|                          |                                   |       |  |   |
|                          |                                   |       |  |   |
| <u>(</u>                 |                                   |       |  |   |

#### 12. Click Start Migration

13. Once migration is started, a success message will be displayed and you will see your job in the list from there you can track the progress of the job.

| s3-Link Salesford    | Ce Succ        | ess<br>ackground job has | been started to migrate Salesforce files. You | will be notified when the job will b | pe completed. You | an close the screen and conti | nue with your tasks. |        |
|----------------------|----------------|--------------------------|-----------------------------------------------|--------------------------------------|-------------------|-------------------------------|----------------------|--------|
| 🗴 S3-Link Salesforce | Files Migratio | n Jobs(1)                |                                               |                                      |                   |                               |                      | New    |
| Job Number           | Status         | Object                   | Started Date                                  | Job Owner                            | Delete            | Last Run Date                 | Next Run Date        | Action |
| 00001                | New            | Case                     | 4/5/2024, 03:11 AM                            | Anil Meghnathi                       |                   |                               |                      | •      |

Note: The time to complete the migration will depend on the number of parent records and files returned by the criteria you provided.

#### **Check Migration Job Progress**

- 1. Click on App Launcher and open S3-Link
- 2. Go to the S3-Link Salesforce Files Migration
- 3. It will display a list of all migration jobs which have been started in the past with Status of each job.

| र्क्त S3-Link Sale                         | s3-Link Salesforce Files Migration |         |                    |                |        |               |               |        |  |  |  |  |  |
|--------------------------------------------|------------------------------------|---------|--------------------|----------------|--------|---------------|---------------|--------|--|--|--|--|--|
| S3-Link Salesforce Files Migration Jobs(2) |                                    |         |                    |                |        |               |               |        |  |  |  |  |  |
| Job Number                                 | Status                             | Object  | Started Date       | Job Owner      | Delete | Last Run Date | Next Run Date | Action |  |  |  |  |  |
| 00002                                      | Files Migration Completed          | Account | 4/4/2024, 06:40 AM | Anil Meghnathi |        |               |               | v      |  |  |  |  |  |
| 00001                                      | Files Migration Completed          | Account | 4/4/2024, 06:30 AM | Anil Meghnathi |        |               |               | •      |  |  |  |  |  |

4. If you want to see full details of the migration job along with progress then click on the Job Number link or click the **View** in Action menu for the job.

| 🚼 S3-Link Sal | esforce Files Migration        |         |                    |                |        |               |               |                         |
|---------------|--------------------------------|---------|--------------------|----------------|--------|---------------|---------------|-------------------------|
| S3-Link Sales | sforce Files Migration Jobs(2) |         | Start of Data      |                | 2.14   |               |               | New                     |
| Job Number    | Status                         | Object  | Started Date       | Job Owner      | Delete | Last Run Date | Next Run Date | Action                  |
| 00002         | New                            | Account | 4/4/2024, 06:40 AM | Anil Meghnathi |        |               |               | •                       |
| 00001         | Files Migration Completed      | Account | 4/4/2024, 06:30 AM | Anil Meghnathi |        |               |               | 0                       |
|               |                                |         |                    |                |        |               |               | Start Files Del<br>View |

5. It will display the full details of the job along with the progress.

| Salesiorce FilesicontentDocumenti Attachmentsia      | ////////////////////////////////////// |
|------------------------------------------------------|----------------------------------------|
| ,                                                    |                                        |
| Account                                              |                                        |
| ACCOUNT                                              |                                        |
| Salesforce Parent Record Filter Type                 |                                        |
| All Parent Record Age SOQL Filter                    |                                        |
| SOQL Where Clause for Salesforce Files / Attachments |                                        |
|                                                      |                                        |
|                                                      |                                        |
| Delete Migrated Salesforce Files / Attachments       |                                        |
|                                                      |                                        |
| Folders Creation (19 Records)                        | 100% Comple                            |
|                                                      | 100% Comple                            |
| Files Migration (23 Records)                         | 100% Comple                            |
| Files Migration (23 Records)                         |                                        |
| Files Migration (23 Records)                         |                                        |

### **Abort Migration Job**

You can abort any migration job which is In Progress. Follow below steps for that.

- 1. Click on App Launcher and open S3-Link
- 2. Go to the S3-Link Salesforce Files Migration
- 3. If the job is still running and if you want to abort the salesforce files migration job then click **Abort** in the Action menu for that job. As shown in Image below. Note: Abort button will not be available if the job is completed or it is a scheduled migration job.

| S3-Link Sal                   | esforce Files Migration                    |                              |                                                                        |                                               |        |               |               |                  |
|-------------------------------|--------------------------------------------|------------------------------|------------------------------------------------------------------------|-----------------------------------------------|--------|---------------|---------------|------------------|
| S3-Link Sale                  | sforce Files Migration Jobs(2)             |                              | ner of the second                                                      |                                               |        |               |               |                  |
|                               |                                            |                              |                                                                        |                                               |        |               |               |                  |
| b Number                      | Status                                     | Object                       | Started Date                                                           | Job Owner                                     | Delete | Last Run Date | Next Run Date | Action           |
| b Number<br>002               | Status<br>New                              | Object<br>Account            | Started Date<br>4/4/2024, 06:40 AM                                     | Job Owner<br>Anil Meghnathi                   | Delete | Last Run Date | Next Run Date | Action           |
| <b>b Number</b><br>002<br>001 | Status<br>New<br>Files Migration Completed | Object<br>Account<br>Account | Started Date           4/4/2024, 06:40 AM           4/4/2024, 06:30 AM | Job Owner<br>Anil Meghnathi<br>Anil Meghnathi | Delete | Last Run Date | Next Run Date | Action<br>Action |

4. This will stop the migration job

#### **Start Files Deletion Job**

If **Delete Migrated Salesforce Files / Attachments** was disabled at the time of starting the migration and you want to start the deletion of Salesforce Files which are uploaded in Amazon S3 via that job, follow below steps.

- 1. Click on App Launcher and open S3-Link
- 2. Go to the S3-Link Salesforce Files Migration
- 3. Click **Start Files Deletion** from the Action menu for the job which is completed and you want to start the deletion of migrated files by that job. Note : The **Start Files Deletion** button will be displayed only for those migration jobs which are completed and Delete Migrated Salesforce Files / Attachments is disabled.

| S3-Link Sales | force Files Migration Jobs(2) |         |                    |                |        |               |               |        |
|---------------|-------------------------------|---------|--------------------|----------------|--------|---------------|---------------|--------|
| ob Number     | Status                        | Object  | Started Date       | Job Owner      | Delete | Last Run Date | Next Run Date | Action |
| 0002          | New                           | Account | 4/4/2024, 06:40 AM | Anil Meghnathi |        |               |               |        |
| 0001          | Files Migration Completed     | Account | 4/4/2024, 06:30 AM | Anil Meghnathi |        |               |               | 0      |

4. This will start the background job to delete all Salesforce files migrated using this job